## **Printing Options for BS Standard:**

- 1. Login to your account please https://www.en-standard.eu/login/
- 2. Go to : My account / Download standards
- 3. Click on the view/print

|                                  |                                                                                  |             | LANGUAGE EN        | MY ACCOUNT      | LOG OUT                        |
|----------------------------------|----------------------------------------------------------------------------------|-------------|--------------------|-----------------|--------------------------------|
| STANDAR                          | AN<br>RDS store about us help cent                                               | ER CONTACTS | DELIVERY CHARGES   | NEWS            |                                |
| SEARCH SEAR                      | CH STANDARDS                                                                     | <b>Q</b>    | Total<br>160.0     | price<br>08 EUR | Cart                           |
| COVID 19                         | Homepage > Download                                                              | PRICES inc  | lude / exclude VAT | o, exclude      | ~                              |
| ICS CODES                        | DOWNLOAD STANDARDS                                                               |             |                    |                 |                                |
| ASTM STANDARDS                   | Please save the file (s) to your PC before the o ASTM STANDARDS Order num 142898 |             |                    |                 | Д                              |
| ANNUAL BOOK OF ASTM<br>STANDARDS | BS EN ISO 15605:2004 Adhesives. Sampling English PD                              | ÞF          |                    | ~               | [Download PDF]<br>[View/Print] |
| BS STANDARDS                     |                                                                                  |             |                    |                 | $\sim$                         |
| CSN STANDARDS                    | Order num. 141773                                                                |             |                    |                 |                                |

4. Choose the ... (three dots right up the page) and click on the Download PDF for print:

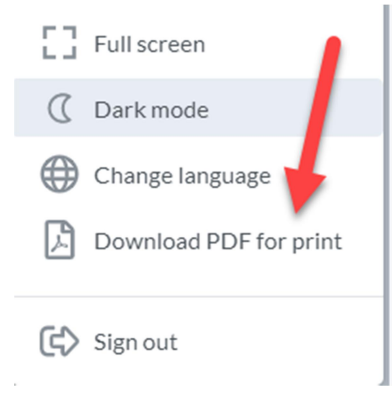

5. Download the PDF file and print it!

| <b>Download To Print</b><br>You can download a secured PDF version of this content <u>for printing purposes only</u> . Some restrictions do apply                                                                                                    |
|----------------------------------------------------------------------------------------------------|
| <ul> <li>You have 1-time (30-minute) access to this PDF document for printing purposes only – once that time has passed, you will no longer have access to this PDF document</li> <li>After download, you will need to extract and/or open the PDF using Adobe Reader DC or Acrobat DC on a Windows or Macbook. Opening the PDF in a browser WILL NOT work!</li> </ul> |
| Lownload ZIP with PDF                                                                                                    |
| INSTRUCTIONS                                                                                                    |

INSTRUCTIONS
1. Click the Download button above and save the document to your computer

You will have a 1-time(30 minute access to this PDF ducument for printing purposes only – once that time has passed, you will no longer have access to this PDF document.

After download open the PDF using Adobe Reader DC or Acrobat DC on a Windows or Macbook. Opening the PDF file in browser will not work!